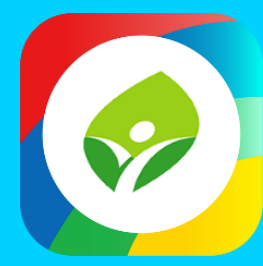

# 新北校園通APP 2.0 智慧校園起步走

APP

App

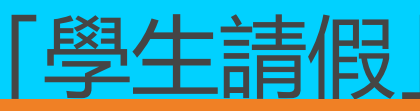

## APP功能說明

## ■ 學生請假 – 家長使用APP 填寫假單

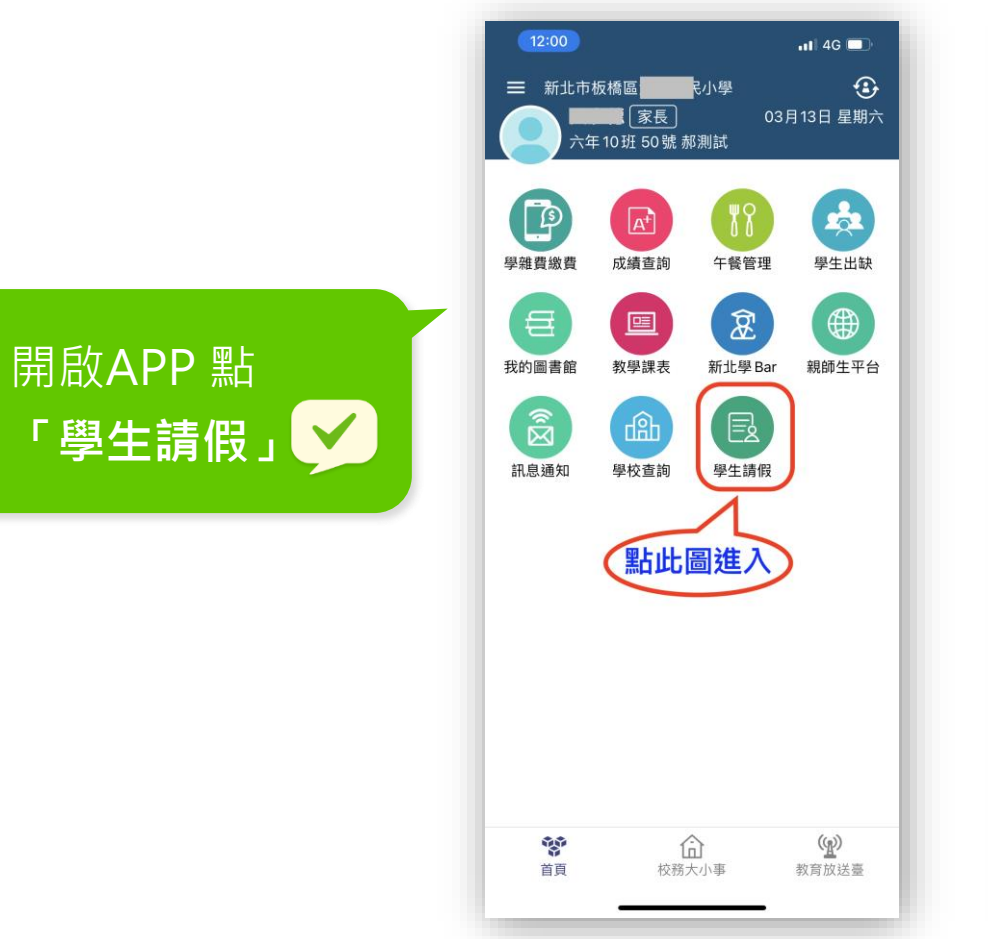

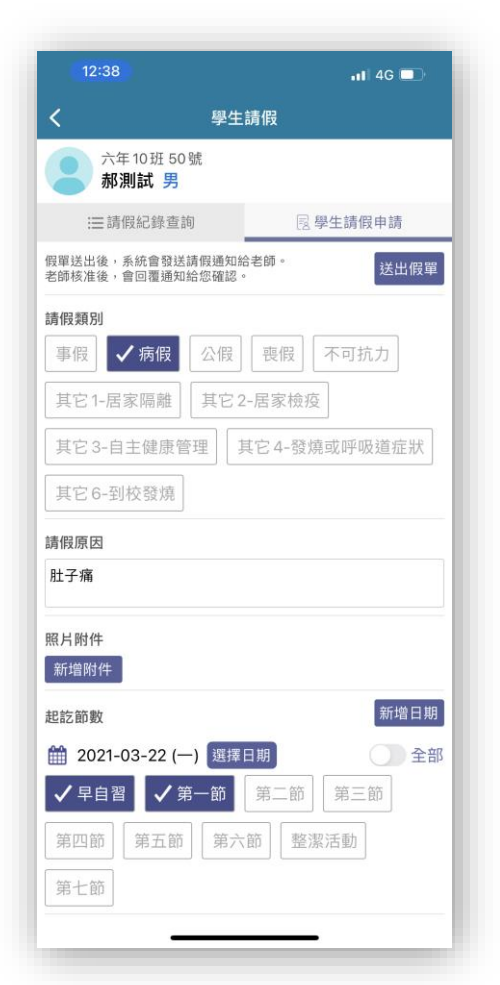

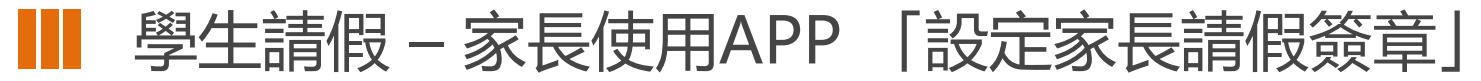

#### ✓ 設定家長簽章就像設定電子錢包支付密碼一樣重要,設定一定就可以日後使用哦

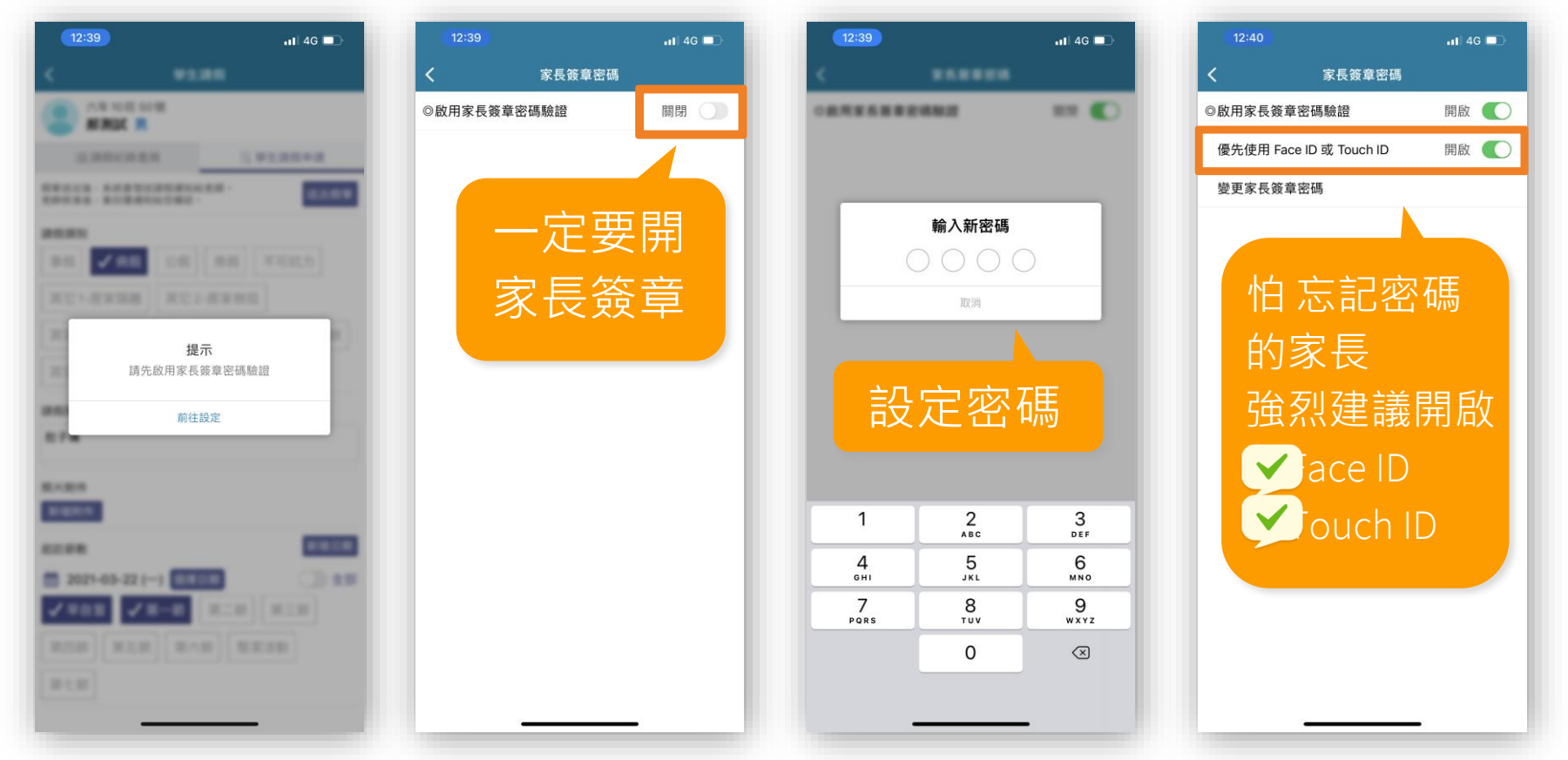

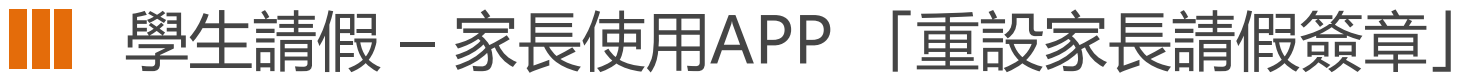

#### ✓ 設定家長簽章就像設定電子錢包支付密碼一樣重要,設定一定就可以日後使用哦

|                                     | <b>1 </b> 40 | G 💶 -    |
|-------------------------------------|--------------|----------|
| 出意信<br>新北市板橋區江翠國民小學<br>六年10班50號 郝測試 | €            | ②<br>星期六 |
| ♥ 首頁                                |              |          |
| 放務大小事                               |              | 8        |
| (1)教育放送臺                            |              | 出缺       |
| ⑦ 操作說明                              |              | Æ        |
| ① 關於                                |              | Ð        |
| 尊 設定                                |              | 生平台      |
|                                     |              |          |
|                                     |              |          |
|                                     |              | )        |
|                                     |              | 送臺       |

| 12:41                               | atl 4G 🗖           | 12:39   |          | all 4G 🗖                 |
|-------------------------------------|--------------------|---------|----------|--------------------------|
| 🔡 Hello 🖀 🎽                         |                    | <       |          |                          |
| 目前版本 2.17.151<br>為提供順暢的使用體驗,敬<br>版本 | 請使用 iOS 9.0 版以上    | ******* | 10.00.27 | ## <b>(</b> )            |
| 184.4.                              |                    |         |          |                          |
| 新增子女                                |                    |         |          |                          |
|                                     |                    |         | 輸入新密碼    |                          |
| り 換身 切                              |                    | (       | 000      |                          |
| 装置管理                                |                    |         | 取鸿       | _                        |
| 승합꽃중논법                              |                    |         |          |                          |
| 日前目員下方                              |                    |         |          |                          |
| 家長簽章密碼                              |                    | 設定新密碼   |          |                          |
|                                     |                    |         |          |                          |
| 新北校園通公告                             |                    |         |          |                          |
|                                     |                    | 1       | 2<br>^BC | 3<br>DEF                 |
|                                     |                    | 4       | 5        | 6                        |
|                                     |                    | GH1     | JKL      |                          |
|                                     |                    | PQRS    | Οτυν     | wxyz                     |
|                                     |                    |         | 0        | $\langle \times \rangle$ |
| 客                                   | 服電話 04-37073909#40 |         |          |                          |

### ●● 學生請假 請假紀錄查詢

請假明細 一目了然 假單建立者 建立時間

請假日期 請假節次

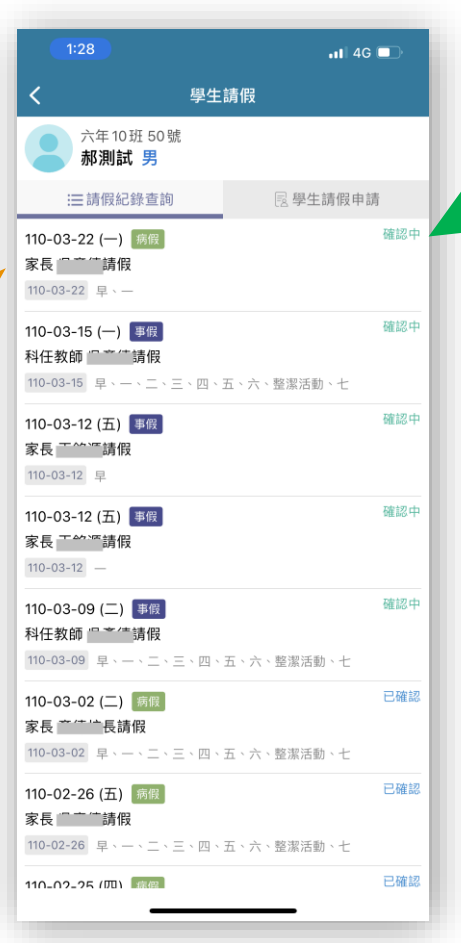

假單狀態 即時掌握

✔ 確認中:

導師或學校行政人員, 尚在確認假單階段。

✓ 已確認:

學校已完成確認階段

註:依請假日數會有不 同確認流程嘀

■ 學生請假 -家長收到推播 點擊訊息 送出假單

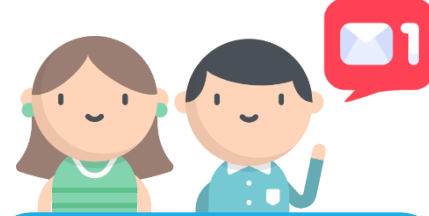

家長收到推播 可點擊 申請假單 **直接進入請假頁面** 

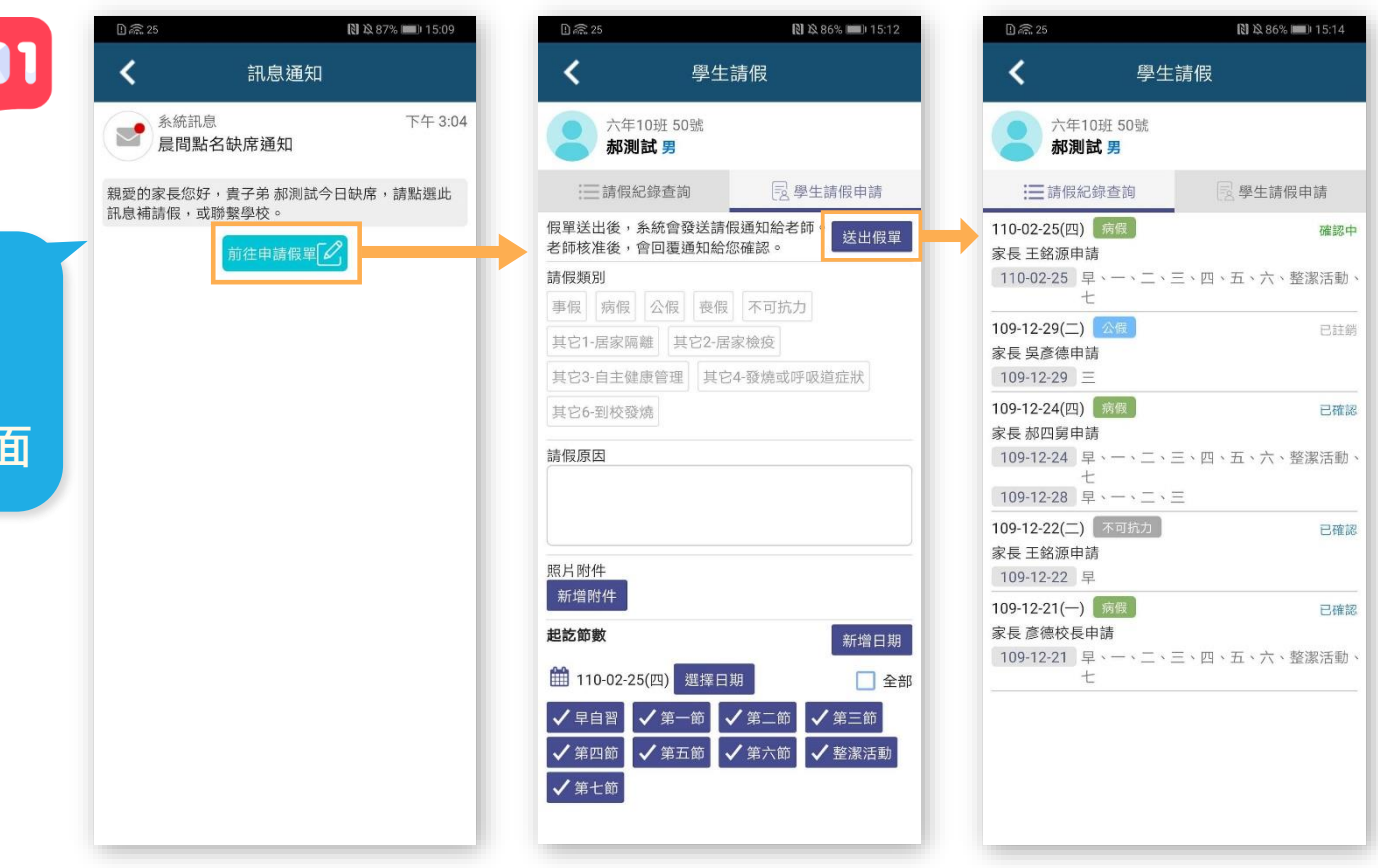

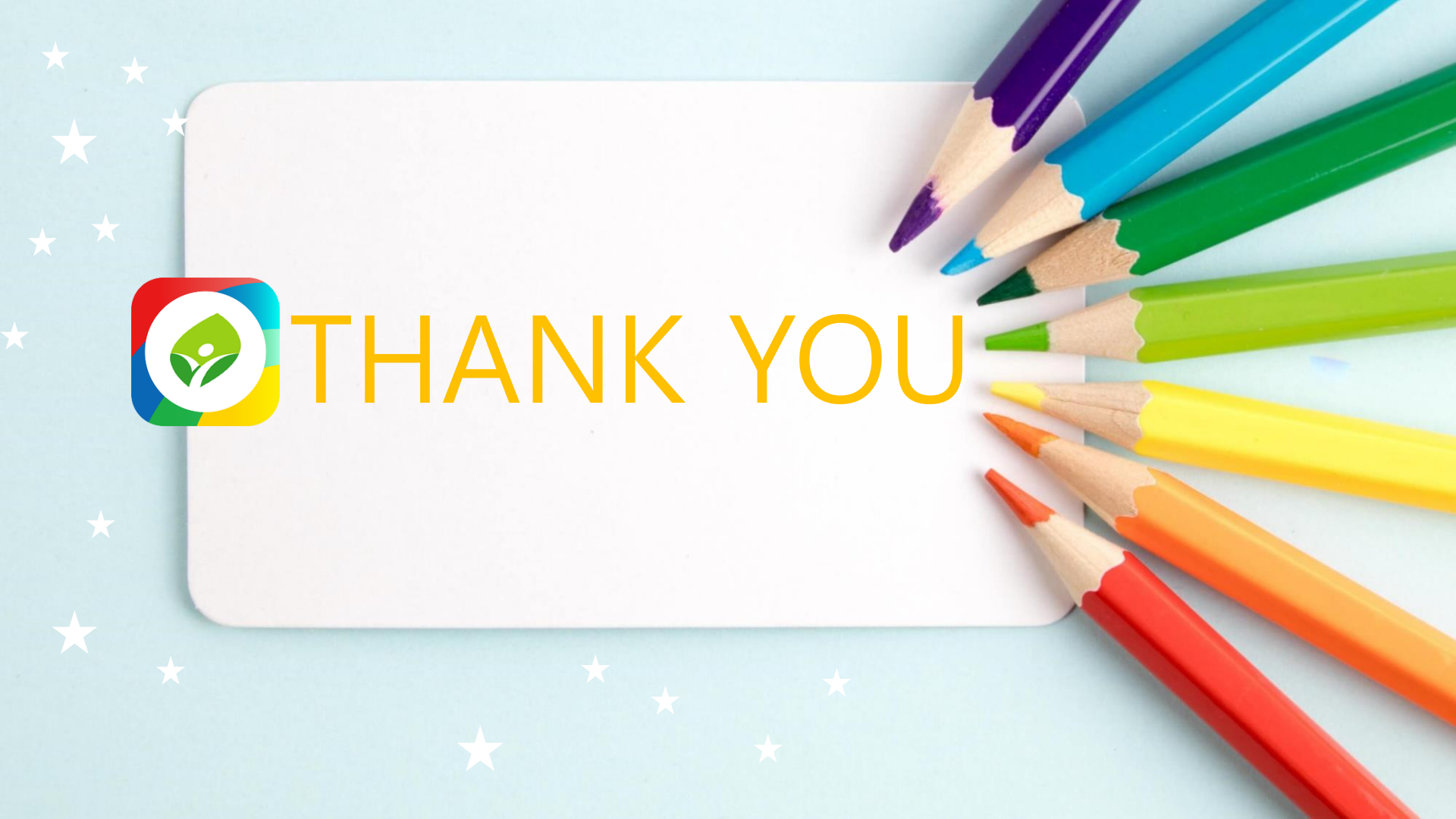